# HOME-MANAGER クイックガイド

## § HOME-MANAGER でできること

HOME-MANAGER は、HOME-UNIT が提供するネット ワークのセキュリティに加え、個々のパソコンのセキュリ ティ対策を強化し、また、HOMEコンタクトセンターが提 供する運用支援を、より強固に、オートマティックに実現 するための統合マネジメントツールです。

### 1. 基本サービスでできること

基本サービスでは、機器の見える化と管理情報の一元化をご提供 します。また、1台のみのエージェントで拡張サービスをご確認い ただけます。

### 2. 拡張サービスでできること

拡張サービスでは、パソコンのハードウェア/ソフトウェア/セ キュリティ設定の一元管理や、USB メモリ/外付け CD-ROM、 ゲームなどの特定プログラムの利用を禁止することができます。 また、ドライブの空き容量チェックやデフラグなどの強制実施な どシステム診断の制御や、Office/IE/メーラのセキュリティ設 定の制御などもご利用いただけます。また、PC の消費電力/排出 CO<sub>2</sub>を抑制、視覚化するサービスもご利用いただけます。

## 3. 対応 OS とブラウザ

| ③管理サイト?       | 利用 PC                                        |
|---------------|----------------------------------------------|
| ブラウザ          | Internet Explorer 7                          |
|               | Internet Explorer 8                          |
| )エージェン        | トインストール PC                                   |
|               | Windows XP SP3 日本語版(32bit 版)                 |
|               | (Home/ Professional)                         |
| $\mathbf{OS}$ | Windows Vista SP0/SP1/SP2 日本語版(32bit 版)      |
|               | (Home Basic/Home Premium/Ultimate/ Business) |
|               | Windows 7 日本語版(32bit版)                       |
|               | (Starter/Home Premium/Professional/Ultimate) |
| ブラウザ          | Internet Explorer 7                          |
|               | Internet Explorer 8                          |
|               | CPU : Pentium4 1GHz 以上                       |
| $\mathbf{PC}$ | メモリ:XP:500MB/Vista:1GB/Windows7:1.5GB 以上     |
| スペック          | ハードディスク : C ドライブに 500MB 以上の空き容量              |
|               | ※詳細なシステム要件は OS ごとの仕様を確認下さい。                  |
|               | 帯域:1Mbps 以上 (上り下り/ 約 100 台)                  |
| ネットワーク        | プロトコル: http / https(SSL) 通信 (Proxy サーバ対応 )   |
|               | ※インターネットに接続できること。                            |
| ○ セキュリ        | ティ制御可能アプリケーション                               |
|               | ESET NOD32 Antivirus 4                       |
|               | トレンドマイクロ ウイルスバスター 2011/2010                  |
| ウィルス          | ウイルスバスターコーポレートエディション 10.0                    |
| 対策ソフト         | シマンテック ノートン                                  |
| ※インストールさ      | インターネットセキュリティ 2011/2010                      |
| れているか、定義      | マカフィー トータルプロテクション 2011                       |
| ファイルが最新か      | エフセキュア インターネットセキュリティ 2011                    |
| を表示           | カスペルスキー インターネットセキュリティ                        |
|               | ウイルスセキュリティゼロ                                 |
|               | Microsoft® Outlook Express 6.0 (XP のみ)       |
|               | Microsoft® Office Outlook 2002 /2003(XP のみ)  |
| メーラ           | Microsoft® Office Outlook 2010/2007          |
|               | Microsoft® Windows Mail 6.0 (Vista のみ)       |
|               | Microsoft® Windows Live Mail                 |
| ブラウザ          | Internet Explorer 7/8                        |

## Ver2.0

## §利用の準備

## 1. PC へのエージェントインストール

基本サービスをご利用いただくに際しては、お客様のパソコン1 台に専用のエージェントをインストールいただく必要があります。 サービス開始時に郵送する『HOME 設定内容ご確認書』に記載の ユーザーID/パスワードで『HOME-PORTAL』にログインし、 「HOME-Link メニュー」から「HOME- MANAGER 管理サイト」 を表示させます。(別ウィンドウで表示)

| HOME                                  | SYSTEM MANAGEMENT AG                          | GENT SERVICE                      |               |                  | ようこそ 株式会社オブティム<br>びず 太郎 移               |
|---------------------------------------|-----------------------------------------------|-----------------------------------|---------------|------------------|-----------------------------------------|
| 基本サービス<br>▼基本メニュー                     | ダッシュボード                                       |                                   |               |                  | ロジアワ                                    |
| ス<br>ネットワークマップ<br>縦石の一覧/登録<br>追加情報の設定 | ● アラート件数:6件                                   |                                   |               |                  | 運用中/ <u>一時中期</u><br>集計日:2011/04/14 1024 |
| 広張サービス<br>▶ ユーザー設定                    | セキュリティ設定                                      | システム診断                            | 「ログラム起動       | 禁止               | <b>王</b><br>要確認機器                       |
| ▶レポート<br>▶ POマネジメント<br>▶ その他設定        | 1 #                                           | 1 #                               | <b>2</b> #    |                  | 2 #<br>75-1-12                          |
| ▶ログ<br>▶ マニュアル                        | エージェントインストールURL                               |                                   | HOME-ECO      |                  |                                         |
|                                       | インストールURL:<br>企業コードらイセンスN                     | e-menter-bezentative.cop/or<br>tr | () <b>НОМ</b> | E-ECO            |                                         |
|                                       | 2022ド: L2.342                                 |                                   | -00_          | 通去30日間<br>0.26kg |                                         |
|                                       | ユーザー数: 2<br>契約ライセンス数: 10<br>認証済みエージェント数:1 (0) |                                   | Ŷ             | 11 <sub>≞</sub>  | 11 <sub>m</sub>                         |
|                                       |                                               |                                   |               |                  | グラフを見る                                  |

サイドバーの「基本サービス」「基本メニュー」、「ダッシュボー ド」を選択します。

[エージェントインストール URL]欄の「インストール URL」をブ ラウザのアドレスバーにコピーし接続します。

https://home-manager-biz.optim.co.jp/setup

インストーラーが起動しインストールが開始されます。

[約款]をご確認いただき、「次へ」をクリックし、インストールを 開始します。

インストール終了後[ライセンス認証画面]が表示されますので、サ ービス開始時に郵送する『HOME 設定内容ご確認書』に記載の「企 業コード(ライセンス No)」、「認証コード」を入力し認証をおこ ないます。

| 🎯 ライセンス 認証 - 日0                             | DME-MANAGER 📃 🗖 🔀    |  |  |  |  |  |
|---------------------------------------------|----------------------|--|--|--|--|--|
| お手元の企業コード(ライセンスNo)と認証コードを入力して のにボダンを押してください |                      |  |  |  |  |  |
| サーバーURL                                     |                      |  |  |  |  |  |
| 企業コード(ライセンスNo)                              | grimma.              |  |  |  |  |  |
| 121ED-K                                     | 1000                 |  |  |  |  |  |
|                                             | OK キャンセル( <u>C</u> ) |  |  |  |  |  |

インストールとライセンス認証が終了すると、タスクトレイに HOME-MANAGER アイコンが表示されます。

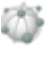

## § HOME-MANAGER の利用

### 1. 基本サービスの利用

HOME・MANAGER の基本サービスでは、エージェントをインスト ールした PC が所属するネットワークマップを自動で生成し、購入 形態などの追加情報を含めた簡単な資産管理機能を提供します。 また、運用中の不正機器接続を検知します。

① 管理サイトへの接続

サービス開始時に郵送する『HOME 設定内容ご確認書』に記載 のユーザーID/パスワードで『HOME-PORTAL』にログイン し、「HOME-Linkメニュー」から「HOME- MANAGER 管理 サイト」を表示させます。(別ウィンドウで表示)

ダッシュボードの利用

アラートや、企業全体の HOME-ECO の削減状態を確認できま す。また、新規にエージェントをインストールする場合の URL や、契約状況なども閲覧できます。

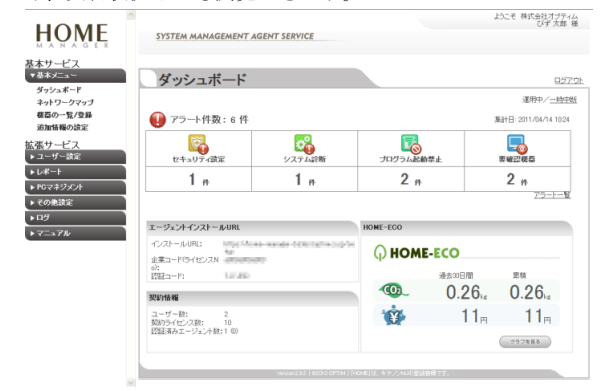

 ③ <u>ネットワークマップ(ネットワーク名称の設定)</u> ネットワークマップを表示します。

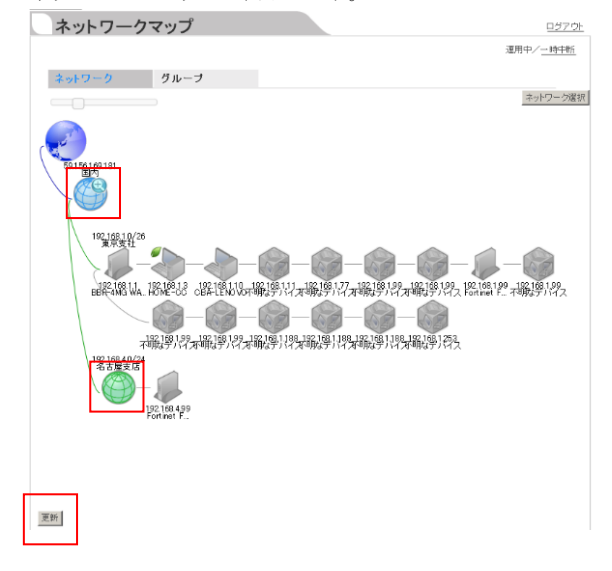

ネットワークマップで青い球体をクリックすると、グローバル ネットワークの名称が設定できます。 プロバイダ名などのメモにご利用ください。

| 50      | retrick1              |                      |   |
|---------|-----------------------|----------------------|---|
| ₹//7-74 | and the second second | 075-130175<br>08EL40 |   |
|         |                       |                      | 8 |
| (84     |                       |                      |   |
|         |                       |                      | - |
|         |                       | ( ×                  |   |

ネットワークマップで緑の球体をクリックすると、ローカルネ ットワークの名称が設定できます。 拠点やフロアなどのメモにご利用ください。

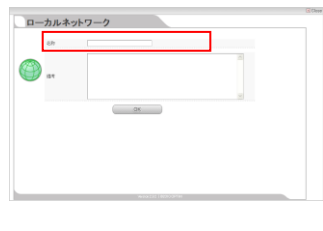

### ネットワークマップの更新をおこなう場合、左下の「更新」ボ タンを押下ください。

### <u>ルータの指定</u>

ネットワークマップ上のルータをクリックし「機器情報」画面 を開き、右上の「▼その他操作」から、「ルータとして管理す る」をクリックする事で、ルータとして管理できます。

| 機器情報            |                    |                                      |
|-----------------|--------------------|--------------------------------------|
|                 | awie               | 正の後の勝利軍                              |
|                 |                    | 10年の1月2月4日1日1日日<br>再補助け続にする<br>当秋(する |
| 41H             | -                  |                                      |
| 617             | Fortinet FortiGate |                                      |
| 058             | -                  |                                      |
| 197ドレス          | 192.160.4.99       |                                      |
| MADTELZ         | 00080F5A48200      |                                      |
| グローバルPアドレス      | 59.155.169.101     |                                      |
| 108             | · 電源オフ             |                                      |
| 夏秋日時            | 2011-07-02 1553:38 |                                      |
| (6)通り           |                    |                                      |
| メーカー名           | Fortinet           |                                      |
| モデル名            | FortiGate          |                                      |
| 2/ <del>0</del> | -                  |                                      |
| 禮利              | プロードバンデルーター        |                                      |

### ⑤ 追加情報の設定

自動取得される機器名と IP アドレス以外に、"導入形態"や"購入元"、"保守窓口"などの管理対象の追加情報を登録することができます。

サイドバーの「基本サービス」「基本メニュー」、「追加情報 の設定」から追加情報の登録、削除がおこなえます。

| kサービス<br><sup>長本メニュー</sup><br>ダッシュポード | đợi/a | ĸ=ĸ→<br>追加・ | <sup>浦加協制の設定</sup> |                  |            |                 | 57           |
|---------------------------------------|-------|-------------|--------------------|------------------|------------|-----------------|--------------|
| キットワークマップ<br>豊富の一覧/登録                 |       |             |                    |                  |            | 運用中/ <u>一</u> 8 | <u>1</u> 474 |
| 加情報の設定                                |       | AIN         | 1 新規管録             | 表示名              | 等を入力してください | 検索              |              |
| +7                                    |       | 積限 ☆        | 表示名                | フォーマット           | 標準値        | 必須              |              |
|                                       |       | 0           | 波度管理委员             | テキスト             |            |                 |              |
|                                       |       | 0           | リース開墾              | テキスト             |            |                 |              |
|                                       |       | 0           | 胚光店                | アキスト             |            |                 |              |
|                                       |       | 0           | 经理律延先              | テキスト             |            |                 |              |
| D他說定<br>1                             |       |             | 11.11              | ページ中   一ページ目   + | 10件 💌      | 4 仲中 1 - 4 志表示  |              |

⑥ <u>ネットワーク機器の検出</u>

エージェントが検出した IP 端末を自動で機器一覧に追加するこ とができます。

ネットワークマップでグローバルネットワーク(青球体)をク リックし、【ネットワーク機器検出機能の設定】を「検出する」 をチェックし「OK」をクリックします。

| グロ | ーバルネットワ        | <b>ー</b> ク                                                     |          |
|----|----------------|----------------------------------------------------------------|----------|
|    | 名称 retwork     |                                                                |          |
|    | キットワーク構築検出機能の設 | <ul> <li>■執出する</li> <li>○ 75-ト油加する</li> <li>○ 検出しない</li> </ul> |          |
| D  | (\$P           |                                                                | 2        |
|    |                | OK )                                                           | <u>v</u> |
|    |                |                                                                |          |
|    |                |                                                                |          |

機器検出が開始されてから10分から1時間程度で機器の検出が 終了します

※初期設定は、「検出しない」となっています。かならず、最 初にネットワークマップを作成したいネットワークでこの作業 をおこなってください。

### ⑦ <u>非 IP</u> 端末の手動登録

机やホワイトボードなどを手動で登録することができます。

サイドバーの「基本サービス」「基本メニュー」、「機器の一 覧/登録」から「操作メニュー」をクリックし、「新規登録」 を選択します。

| ○本リーレス<br>▼基本メニュー<br>イボシュポード  | 500aボード > 400<br>機器の- | の──見/≌為<br>一 <b>管/登録</b> |       |      |                                                                                                    | 0071             |
|-------------------------------|-----------------------|--------------------------|-------|------|----------------------------------------------------------------------------------------------------|------------------|
| ネットワークマップ                     | Div III               | 56, <u>11</u> , 14       |       |      |                                                                                                    | 運用中/ <u>一時中間</u> |
| 複数の一覧/登録<br>追加情報の読定           | ISIB <u>SEa</u> V     |                          |       |      | 名称届を入力してください                                                                                                    | 検索               |
| 拡張サービス                        | 二 名前:                 | 管理種別                     | ユーザー  | グループ | ネットワーク                                                                                                    | 情報収集日時           |
| ▶ユーザー設定                       | D 20145-V             | KORK 白動聖得                |       | 全員   | Local Science and Local Science and Local Scienc | 2011/04/14 14:16 |
| ▶レポート<br>▶₽0マネジメント            | 20047-0               | EV 白動聖師                  |       | 全角   | And a second second                                                                                                    | 2011/04/14 14:16 |
| ▶その他設定                        | 27120-1               | EST 自動登録                 |       | 全員   | L DRAWN DET WO                                                                                                    | 2011/04/14 14:16 |
| ▶ 05<br>▶ 7 <sup>-</sup> > 74 | 27167-V               | IORK 自動登録                | びず 太郎 | 東京支店 | second ( 100,000,001 ]<br>books ( PE2,00000 ]                                                                                                    | 2011/04/07 16:28 |

機器の名称や、①で登録した追加情報などが登録できます。 (次項で一括アップロードすることも可能です)

### ⑧ 追加情報の一括メンテナンス

自動で検出した機器、手動登録した機器の追加情報を一括登録、 メンテナンスすることができます。

サイドバーの「基本サービス」「基本メニュー」、「機器の一 覧/登録」から「操作メニュー」をクリックし、「インポート」 を選択します。

| ▼基本メニュー              | <u>タッシュボード</u> > 福間の一覧 | /≌&<br><b>≍ / ste 4=1</b> |      |       |                                                                                                    |                  |
|----------------------|------------------------|---------------------------|------|-------|----------------------------------------------------------------------------------------------------|------------------|
| ダッシュボード<br>ネットワークマップ | の見合い。                  | 1/豆稣                      |      |       |                                                                                                    | 運用中/一時中世         |
| 個器の一覧/登録   追加価格の設定   | 1915XIIII-V            |                           |      |       | 名称毒を入力してください                                                                                                    | 検索               |
| 広張サービス               | □ 名前 ↔                 | 管理種別                      | ユーザー | グループ  | ネットワーク                                                                                                    | 情報収集日時           |
| ▶ユーザー設定              | 09145-WORK             | 自動登録                      |      | 全員    | Increase and Increase and Incre | 2011/04/14 14:16 |
| ▶ レポート<br>▶ PGマネジメント | 26047-DEV              | 自動聖師                      |      | 全員    | LTRANSCO I                                                                                                    | 2011/04/14 14:16 |
| ▶その他設定               | 27120-TEST             | 自動登録                      |      | 全員    | Losseptre)                                                                                                    | 2011/04/14 14:16 |
| ▶ DØ                 | 27167-WORK             | 自動登録                      | びず太郎 | 東京支店  | second Proceedings                                                                                                    | 2011/04/07 16:28 |
| ▶ - <u>-</u> ?₩      |                        |                           |      | 10000 | April 1100000811                                                                                                    |                  |

「機器編集用データ」をクリックし、現在の機器情報をダウン ロードします。

#### - 1. U.J. 9 .

| 些本サービス<br>▼ 巻本メニュー<br>ダッシュポード                         | ダッシュボード > 総括の一覧/登録 > インボート<br>インポート                                      |                   | 0370F              |
|-------------------------------------------------------|--------------------------------------------------------------------------|-------------------|--------------------|
| ネットワークマップ<br>概要の一覧/登録<br>追加情報の設定<br>記張サービス<br>トッーザー設定 | 8回1450円アー2 10月2日8月7~2<br>機器のデータをアップロードしてください                             | ( <del>4</del> %) | 運用中/ <u>-19185</u> |
| ▶レポート<br>▶P0マネジェット                                    | 7:270=K                                                                  |                   |                    |
| ▶ その他設定                                               | ※ GSVワッイルサイズは100キロドイト未満ししてくだめ、。<br>※ コッイルサイズは100キロドイト未満ししてくだめ、。          |                   |                    |
| ▶ 7==7 <i>1</i> /                                     | ※ CSUワーイルの2月目はインボート時に無視されます。インボートする際はご注意に応えし、<br>※ 名利の約300空目は自動的には際はれます。 |                   |                    |

エクセルなどで CSV ファイルをメンテナンスし、修正後アップ ロードをおこなってください。

| 基本サービス<br>▼ 8本メニュー<br>ダッシュポード                                                  | ダッシュボービ > 後篇の一覧/逸品 > インボート<br>インポート                                                                                                    |     | 0770E            |
|--------------------------------------------------------------------------------|----------------------------------------------------------------------------------------------------|-----|------------------|
| ネットワークマップ<br>概器の一覧/登録<br>追加情報の設定                                               | 新聞:(1)11月7-2/12日編集用デー2<br>構成のゴームをついてい、11 アイビカー                                                                                                    |     | 運用中/ <u>一時中断</u> |
| 弦張サービス<br>▶ユーザー設定<br>▶レポート                                                     | 概念のテージをアラブロートしてくたさい<br>アップロード                                                                                                    | (登版 |                  |
| <ul> <li>▶ PGマネジメ/ト</li> <li>▶ その地設定</li> <li>▶ ロヴ</li> <li>▶ マニュアル</li> </ul> | 目の372アイルサイズは10月日に「十条第四」てびたち、5<br>第二アメールサイズが大学、ビキ開始がから発展がおります。<br>第二アメールサイズが大学、ビキ開始がから発展がおます。<br>第二アメールサインスの大学、ビキ開始には、第二人・メートする開まに注意でだち、5<br>第二日の第二日の日本時代の日本時代大学、「 |     |                  |

- ※ 機器を削除する場合は、id 欄以外を空白にしてインポートして ください。
- ※ CSV ファイルサイズは 100 キロバイト未満にしてください。
- ※ ファイルサイズが大きいと時間がかかる場合があります。
- ※ CSV ファイルの2行目はインポート時に無視されます。
- ※ 各列の前後の空白は自動的に削除されます。
- ※ 機器の最大登録数は 2000 件です。

### ⑨ 機器情報の一覧の作成

全ての機器情報を CSV でダウンロードし二次加工などにご利用 いただけます。

サイドバーの「基本サービス」「基本メニュー」、「機器の一 覧/登録」から「操作メニュー」をクリックし、「インポート」 を選択し、「機器編集用データ」をクリックし、機器情報をダ ウンロードします。

### ⑩ 自動登録機器の削除

誤って自動登録されてしまった機器を削除することができます。

#### <u>手動で削除</u>

削除したい機器をクリックし、「機器情報」画面を開き、右上 の「▼その他操作」から、「削除」をクリックします。

| 機器情報                 |                     |                         |
|----------------------|---------------------|-------------------------|
| ()<br>सञ्च प्रारंभ अ | त्रि<br>इ.स. स      | での他の勝作を<br>ルータート1.7個様式の |
|                      |                     | 実確認状態にする<br>あがくする       |
|                      |                     |                         |
| 86                   | Fortret FortiGate   |                         |
| 05-8                 | -                   |                         |
| P7512                | 192160.499          |                         |
| M407Fレス              | 0008/0F/5A48/20     |                         |
| グローバはP7ドレス           | 59.156.169.181      |                         |
| 状態                   | 电源オ7                |                         |
| 更数日時                 | 2011-07-02 15/53:38 |                         |
|                      |                     |                         |
|                      |                     |                         |
| x-b-8                | Fortrat             |                         |
| モデル名                 | FortGate            |                         |
| 2/8                  | -                   |                         |
| 植利                   | ブロードバンデルーター         |                         |

#### インポートで削除

サイドバーの「基本サービス」「基本メニュー」、「機器の一 覧/登録」から「操作メニュー」をクリックし、「インポート」 を選択し、「機器編集用データ」をダウンロードします。 削除したい機器の id のみを残して、右側の全ての情報を空欄に し、インポートすることで機器の削除を一括で実施できます。

#### 

ー旦機器検出が終了したネットワークを対象に、以降接続された IP 端末を検知する監視モードに切り替えることができます。

ネットワークマップでグローバルネットワーク(青球体)をク リックし、【ネットワーク機器検出機能の設定】を「アラート 通知する」をチェックし「OK」をクリックします。

| 名称    | [network]  |                                             |   |
|-------|------------|---------------------------------------------|---|
| *>+7- | ウ線器検出機能の設定 | <ul> <li>● 検出する</li> <li>● 検出しない</li> </ul> |   |
| 189   |            |                                             |   |
|       |            | ОК                                          | × |
|       |            |                                             |   |

以降、未知の IP 端末がネットワークに接続された場合、アラー トメールが管理者宛に送付されます。

### 12 アラートの設定

サイドバーの「拡張サービス」「その他設定」、「アラートメ ール設定」から通知の間隔や個別に通知先の設定が行えます。

| 基本サービス                                                                                | <u>ダッシュポード</u> > 75 | ラートパール設定                                        |                  |
|---------------------------------------------------------------------------------------|---------------------|-------------------------------------------------|------------------|
|                                                                                       | アラート                | メール設定                                           | 0279h            |
| 抗張サービス<br>▶ ユーザー設定                                                                    |                     | · · · · ·                                       | 運用中/ <u>一時中断</u> |
| <ul> <li>▶ PGマネジメント</li> <li>▼ その単語定</li> <li>エージェント管理</li> <li>管理者バスワード実更</li> </ul> | メール通知設定             | ○<br>高月<br>● 岳張 日月 火水 木 全 土<br>● 岳張 □ ピ □ □ □ □ |                  |
| ECO設定<br>アラート一覧                                                                       | 運知条件の選択             | ○ アラートがない場合にメールを通知する ● アラートがない場合にメールを通知しない      |                  |
| <u>アラートメール技定</u><br>除外枢目一型<br>トログ<br>トマニュアル                                           | メール通知現先             | 図全ての管理集にメールを送信する                                |                  |

間隔: すべての曜日を設定することで最短1日ごとに通知されます。

メール通知宛先:管理者以外に送付先を設定する場合に、設定 します。

### ③ HOME-ECO 𝒫 OFF/ON

サイドバーの「拡張サービス」「その他設定」、「ECO 設定」 からインストールを OFF することができます。

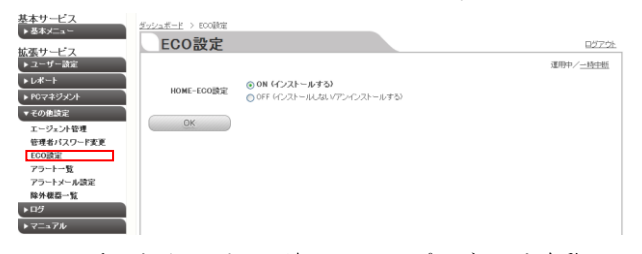

OFF にするとインストール済み ECO のプログラムも自動アン インストールされます。

※企業内の一部の PC のみを対象に ON/OFF を制御することは できません。

④ エージェントのアンインストール

PC からエージェントをアンインストールすることができます。

Windows メニューの「プログラム」「HOME-MANAGER」、 「HOME-MANAGER コントロールパネル」を起動します。

| 🖁 HOME-MANAGER (Lite) のセットアップ 📃 🔍                                                                                                    |              |  |  |  |  |  |
|----------------------------------------------------------------------------------------------------|--------------|--|--|--|--|--|
| HOME-MANAGER コントロール パネル         実行する操作を選択してください。                                                                                                    |              |  |  |  |  |  |
| <ul> <li>         正の(5)         エージェントを起動します。          旅了(5)         エージェントを終了します。      </li> <li>         ライセンス解除(2)          ライセンス解除します。      </li> </ul> |              |  |  |  |  |  |
| アップデート(U)         最新版へアップデートします。           育『除(R)         アンインストールします。                                                                                      |              |  |  |  |  |  |
| プロキシ認証設定(P) プロキシ認証の設定を行います。                                                                                                    |              |  |  |  |  |  |
| 情報 戻る(B)                                                                                                    | 浙人(11) 年42九1 |  |  |  |  |  |

「削除」を選択するとアンインストール用パスワードの入力が 求められますのでデフォルトパスワード"pass1234"もしくは、 拡張メニューで設定した任意のアンインストール用パスワード を入力し、アンインストールを行ってください。

| HOME-MANAGER (Lite)のセットアップ<br>エージェントパスワードの入力<br>エージェントはパスワードで保護されています。パスワードを入力してください。 |       |
|---------------------------------------------------------------------------------------|-------|
| /X25-F:                                                                               |       |
|                                                                                       |       |
|                                                                                       |       |
| 戻る(E)汰へ(W)                                                                            | キャンセル |

アンインストール後は、自動でライセンス返却されますので、他の PC にエージェントをインストールできます。

 ⑤ <u>エージェント PC の HDD 不良などで、他の PC にエージェント</u> を移動する場合

「HOME-MANAGER 管理サイト」に接続し、「ネットワーク マップ」や「機器の一覧/登録」からアンインストールが出来 ない PC を削除します。

削除された時点でライセンスは返却されますので、他の PC にエ ージェントをインストールできます。

## § 拡張サービスの利用

拡張サービスは、PC1 台ごとに有償オプションにご契約いただく 必要があります。また、HOME 標準設定以外の設定値の適正に関 するアドバイスはサポートの範囲外となります。設定することで のリスクをご理解いただき、お客様責任でご利用ください。

### 1. グループ・ユーザーの作成

検出した機器、追加登録した機器に対してユーザー・グループを紐 付けて管理することができます。(グループごとの制御設定を行わ ない場合は設定する必要はありません。)

※ここでいうユーザーとは HOME-PORTAL とは別のユーザーをいいます。

① 機器情報からのインポート登録

機器一覧からインポートでユーザー、グループの作成、機器の 紐づけをおこなうことができます。

サイドバーの「基本サービス」「基本メニュー」、「機器の一 覧/登録」から「操作メニュー」をクリックし、「インポート」 を選択します。

| ◎本リーヒス<br>▼基本メニュー    | <u> ダッシュボード</u> > 相 | 四の一覧/登録                  |      | _    |                       |                  |
|----------------------|---------------------|--------------------------|------|------|-----------------------|------------------|
| ダッシュボード              | 機器の                 | 一覧/登録                    |      |      |                       | ログア              |
| ネットワークマップ            |                     |                          |      |      |                       | 運用中/一時中間         |
| 書名の一覧/登録<br>追加情報の設定  | 19132_a~v           |                          |      |      | 名称寄を入力してください          | 検索               |
| ないしてス                | □ 名前                | <ul> <li>管理種別</li> </ul> | ユーザー | グループ | ネットワーク                | 情報收集日時           |
| ▶ ユーザー設定             | 09145               | -WORK 自動登録               |      | 全員   | I PERSONAL PROPERTY I | 2011/04/14 14:16 |
| ▶ レポート<br>▶ PGマネジメント | 25047               | -DEV 自動聖師                |      | 全角   | ADDRESS TRO           | 2011/04/14 14:16 |
| その他設定                | 27120               | -TEST 自動登録               |      | 全員   | (paragrave)           | 2011/04/14 1416  |
| 105                  | 27167               | -WORK 自動登録               | びず太郎 | 東京支店 | Second COLUMN 1       | 2011/04/07 16:28 |
| トマニュアル               |                     |                          |      |      | Amount   Kibbibbikk T |                  |

「機器編集用データ」をクリックし、現在の機器情報をダウン ロードします。

| 基本サービス<br>▼基本メニュー<br>ダッシュポード              | <u>ダッシュポード</u> > 接着の一覧/登場 > インポート<br>インポート                                                                                                  |      | <u>0570</u> F    |
|-------------------------------------------|----------------------------------------------------------------------------------------------------|------|------------------|
| ネットワークマップ<br>磁器の一 <u>覧</u> /登録<br>追加情報の設定 | 断後途加用デー <mark>2/ 初間爆集用デー2</mark><br>構築のコームをマーマーローズ/ だわい                                                                                     |      | 運用中/ <u>一時中断</u> |
| 拡張サービス<br>▶ユーザー設定<br>▶レポート                |                                                                                                    | · 登照 |                  |
| ▶ PGマネシメント<br>▶ その他設定<br>▶ ログ<br>▶ マニュアル  | 用 GS/OF-16サイガゴ(04年0-61)未満っしてびたい。<br>用 ファイルサイズが大阪、北部部分から後着が参加ます。<br>H GS/OF-16-027目前後の大阪・14年3月4日ます。イボート学る指述ご注意でためい。<br>光 発行の時代を定日本時後の大阪が見ます。 |      |                  |

エクセルなどで CSV ファイルをメンテナンスします。 ◎ユーザー(E列):氏名を全角で記入します。 ◎グループ(F列):グループ名を全角で記入します。

|    | A           | В    | С         | D         | E      | F    | G      | н         |
|----|-------------|------|-----------|-----------|--------|------|--------|-----------|
| 1  | 企業コード       | 企業名  | 機器        | デバイスター    | ユーザー   | グループ | エージェント | システム      |
| 2  | homedemo    | 観音商事 | 27078-DE  | Windowsノー | ートパンコン | 営業部  |        | Dell Inc. |
| 3  | homedemo    | 観音商事 | 不明なデバ     | 不明な機器     | 2      | 全員   |        |           |
| 4  | ho me de mo | 観音商事 | SW-ROOT   | 不明な機器     | 5      | 全員   |        |           |
| 5  | homedemo    | 観音商事 | 26047-DE  | パソコン      |        | 全員   |        |           |
| 6  | ho me de mo | 観音商事 | 09145-WO  | バソコン      |        | 全員   |        |           |
| 7  | homedemo    | 観音商事 | OPTIM-FU  | バソコン      |        | 全員   |        |           |
| 8  | ho me de mo | 観音商事 | 38238-WO  | バソコン      |        | 全員   |        | Ī         |
| 9  | homedemo    | 観音商事 | DEV-2703  | バソコン      |        | 全員   |        |           |
| 10 | ho me de mo | 観音商事 | AMA       | バソコン      |        | 全員   |        |           |
| 11 | homedemo    | 観音商事 | 38339-DE  | パソコン      |        | 全員   |        |           |
| 12 | ho mede mo  | 観音商事 | 38337-DE  | バソコン      |        | 全員   |        |           |
| 13 | homedemo    | 観音商事 | 38342-DE  | パソコン      |        | 全員   |        |           |
| 14 | ho mede mo  | 観音商事 | Windows M | 不明な機器     | 2      | 全員   |        |           |
| 15 | homedemo    | 観音商事 | 不明なデバ     | 不明な機器     | 2      | 全員   |        |           |
| 16 | ho me de mo | 観音商事 | 38375-DE  | パソコン      |        | 全員   |        |           |
| 17 | homedemo    | 観音商事 | NAGANUM   | バソコン      |        | 全員   |        |           |
| 18 | ho me de mo | 観音商事 | 38481-WC  | バソコン      |        | 全員   |        |           |
| 19 | homedemo    | 観音商事 | 38495-DE  | パソコン      |        | 全員   |        |           |
| 20 | homedemo    | 観音商事 | 38496-DE  | バソコン      |        | 全員   |        |           |

修正後アップロードをおこなってください。

※既にグループが存在する場合はそのグループに追加されます。

#### ② ユーザー・グループのインポート登録

サイドバーの「拡張サービス」「ユーザー設定」の「ユーザー」、 「グループ」からもインポートをおこなうことができます。

なお、手動やユーザーのインポートから作成されたユーザーは 機器との紐づけが終了していませんので、サイドバーの「拡張 サービス」「ユーザー設定」の「機器とユーザーの紐づけ」か ら手動で紐づけの設定が必要です。

### 2. レポート

エージェントが検出した情報、手動で追加登録した情報をレポー トとして表示できます。また、CSV ファイルとしてダウンロード も可能です。

### **OMANAGER**

「ハードウェアレポート」、「ソフトウェアレポート」、「セキュ リティレポート」が表示できます。HOME-MANAGER ではそれぞ れのレポートごとに最大5件までのサポートを保持します。

「詳細」をクリックすることで、現在の機器の状態と過去のレポー トを表示できます。 ようこそ 株式会社オブティム びず 太郎 種

| HOME                                                          | SYSTEM MANAGEMEN                     | IT AGENT SERVICE   |                                                            |                     | びず太           | 85 20        |
|---------------------------------------------------------------|--------------------------------------|--------------------|------------------------------------------------------------|---------------------|---------------|--------------|
| 基本サービス<br>▶ &ネメニュー                                            | ジェシュボード > MANAGER ><br>ハードウェアI       | ハードウェアレポート<br>ノポート |                                                            |                     |               | 1270         |
| 10530ワービス<br>▶ ユーザー言定<br>▼レポート<br>MANAGER<br>ECO<br>▶ R07ネワイル | レポート名                                | ETT.               |                                                            |                     | ₩#+/ <u>-</u> | <u>1:005</u> |
| <ul> <li>▶ その地設定</li> <li>▶ ログ</li> </ul>                     | 2011-04-14 103344(土田)<br>CSV出力<br>電気 | ▲ TEALING 2011     | システム情報                                                     | CPU                 | メモリ(MB)       |              |
| ▶ <b>₹</b> =37#                                               | Microsoft Windows XP.<br>38234-WORK  | 28                 | 都設定元 ThirdHove Corporatio<br>モデル Prime Series<br>シリアルロ CEM | Intel®D Core(TM2 Q. | 2046.11       | 容量<br>使用     |
|                                                               | 100 TURATO 512                       | 全用                 | 製造元<br>モデル<br>シリアルD                                        |                     |               | 安皇<br>伏用     |
|                                                               | SM-ROOT-B                            | ひず 大郎<br>東京北区      | 数30元<br>モデル<br>5/077月40                                    |                     |               | 容量<br>使用     |
|                                                               | 100 THRUTHA                          | <b>全用</b>          | 製造元<br>モデル<br>シリアルD                                        |                     |               | 容量<br>使用     |
| 「管理」を                                                         | クリックす                                | ると、                | 定期レポー                                                      | トの設定                | と、            |              |

過去のレポートの削除ができます。

| LIOME               |                                                |     |
|---------------------|------------------------------------------------|-----|
| HUNE                | SYSTEM MANAGEMENT AGENT SERVICE                |     |
| は本サービス<br>▶ ◎ キメニュー | <u>ダッシュボード</u> > <u>MANAGER</u> > ハードウェアレポート管理 |     |
| i張サービス<br>コーザー時間    | ハードウェアレポート管理                                   | 運動中 |
| ▼レ#-ŀ               | 現在の設定                                          |     |
| MANAGER<br>ECO      | 定用レポート設定 募漫水木曜日 立正                             |     |
| +107#350F           | 任意レポート                                         |     |
| その他設定               |                                                |     |
| שט                  | 2011-03-23 141026 2011/03/23 141026            |     |
| 7=171/              | 100                                            |     |
|                     | 定期レポート<br>同定期レポートは時できません。                      |     |
|                     | L/#−ト Bri                                      |     |
|                     |                                                |     |

#### ◎ECO

基本サーと ▶ 조ネメニ

HOME-ECO 利用前と後で企業全体の消費電力、排出 CO2 がどの ように変化しているか、を確認いただけます。

[日]、[週]、[月]、[年]で表示形式を変更できます。

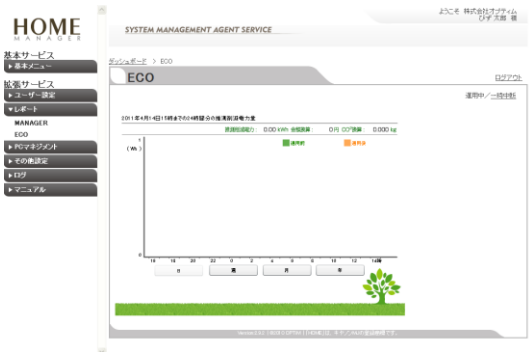

※消費電力、CO2、表示金額、は理論値であり、 実際の数値・金額とは異なる場合があります。

### 3. PC マネジメント

エージェントがインストールされた機器のセキュリティ設定や、 USB などのドライブの利用、ゲームなどのプログラム起動を制御 できます。

### ◎セキュリティ設定

PC のセキュリティ、Office、メーラ、ブラウザのセキュリティ設 定を制御できます。

すべての PC を対象とする場合は、[グループ設定]の「全員」をチェ ックし「次へ」をクリックしてください。 グループ/ユーザー毎に設定する場合は、該当するグループ・ユ

ーザーをチェックし、「次へ」をクリックします。 ようこそ 株式会社オブティム ひず大郎 種 HOME

| M A N A G E R | SYSTEM MANAGEMENT AGENT SERVICE           |                  |
|---------------|-------------------------------------------|------------------|
| 本サービス         | ダッシュボード > セキュリティ設定の対象運行                   |                  |
| 臺木メニュー        | カセッリティ かや                                 | 0.00             |
| 表サービス         | セイエリノイ設定                                  | 621-2            |
| ユーザー設定        |                                           | 運用中/一時中断         |
| / <b>⊀</b> −⊦ | セキュリティ設定の対象のグループある、はユーザーを選択してじたへ)を押してくださ、 |                  |
| やマネジメント       |                                           |                  |
| セキュリティ政定      | グループ設定 ユーザー設定                             |                  |
| ライブ設定         |                                           |                  |
| 加クラム起動禁止      | J45                                       | electron un para |
| ノステム診断        |                                           |                  |
| CORRE<br>1    | 88                                        |                  |
| 19            |                                           |                  |
| 7=171/        | 1218                                      |                  |
|               |                                           |                  |
|               |                                           |                  |
|               |                                           |                  |
|               |                                           |                  |
|               | 2 <b>Л</b>                                |                  |
|               | 20                                        |                  |
|               |                                           |                  |
|               | Wenised #2(#ECH COOPTIM(FICK年)は、本中人       | ALLの受益機構です。      |

HOME が推奨する標準設定で良ければ、HOME 標準を選択し、 「OK」ボタンをクリックします。

| (囲面には、                                                                                                    | 現任の設定:日                     | OME標準                               | と表示されます。                  |
|----------------------------------------------------------------------------------------------------|-----------------------------|-------------------------------------|---------------------------|
| HOME                                                                                                    | SYSTEM MANAGEMENT AGENT SER | VICE                                | ようこそ 株式会社オプティム<br>びず 太郎 権 |
| は本サービス<br>▶ <sup>査木メニュー</sup>                                                                                                    | 5                           | #aU7-488€                           | <u>857.0</u>              |
| <ul> <li>→ 1-0-1-38室</li> <li>&gt; 167-1</li> <li>&gt; 167-1</li> <li>&gt; 167-1</li> <li>&gt; 167-1</li> <li>&gt; 167-1</li> <li>&gt; 167-1</li> <li>&gt; 167-1</li> <li>&gt; 167-1</li> <li>&gt; 169</li> <li>&gt; 169</li> <li>&gt; 169</li> </ul> | 福士部にはのためう                   |                                     | ###+/                     |
|                                                                                                    | Westerd                     | LEZ   BECKE CPTAN   DHOME] [2. 市中人M | いの運動機です。                  |

カスタマイズをおこなう場合は、<u>カスタム</u>を選択し、設定しない 項目をチェックし、「OK」をクリックします。 (HOME標準設定の内容)

| グループ    | 項目                                          | 設定   | アラート |
|---------|---------------------------------------------|------|------|
|         | 他社製のファイアウォールがない場合、Windowsファイアウォールを有効化する     | ON   | ON   |
|         | WindowsのGuestアカウントを無効化する                    | ON   | ON   |
| セキュリティ  | 毎日3:00にWindowsの更新を自動インストールする                | ON   | ON   |
| 1241972 | スクリーンセーバーからの復帰時にようこそ画面に戻る                   | ON   | ON   |
|         | ウイルス対策ソフト                                   | -    | ON   |
|         | スパイウェア対策ソフト                                 | -    | ON   |
|         | Excel コンピューターに影響を与える可能性のあるマクロの実行を制限する       | ON   |      |
| 0       | Word コンピューターに影響を与える可能性のあるマクロの実行を制限する        | ON   |      |
| Unice   | Power Point コンピューターに影響を与える可能性のあるマクロの実行を制限する | ON   |      |
|         | Outlook コンピューターに影響を与える可能性のあるマクロの実行を制限する     | ON   |      |
|         | 安全マークのないActiveXコントロールの初期化とスクリプトの実行を無効にする    | ON   |      |
|         | 署名されたActiveXコントロールのダウンロードをする場合にダイアログを表示する   | ON   |      |
|         | 署名されていないActiveXコントロールのダウンロードを無効にする          | ON   |      |
|         | IFRAMEにプログラムやファイルの起動がある場合にダイアログを表示する        | ON   |      |
|         | Webブラウザー コントロール内でスクリプトの実行を禁止する              | ON   |      |
|         | ソフトウェアの自動アップデート設定が「中」未満の場合に「中」に設定する         | ON   |      |
| -i=+-11 | デスクトップ項目として設定する際にダイアログを表示する                 | ON   |      |
| 122.2.5 | フィッシング詐欺検出機能を有効にする                          | ON   |      |
|         | ポップアップブロック機能を有効にする                          | ON   |      |
|         | クライアント証明書が必要なホームページを閲覧する際に、必要な証明を選択できるよう    | ON   |      |
|         | SSLで暗号化された部分とされていない部分が混在するときにダイアログを表示する     | OFF* |      |
|         | ユーザー認証が必要なページの自動ログオンをイントラネット内に限定する          | ON   |      |
|         | プライバシーが「中」未満の場合に「中」に設定する                    | ON   |      |
|         | SSL3.0が無効の場合にSSL2.0を無効、SSL3.0を有効にする         | ON   |      |
|         | Outlook Expressのセキュリティに制限付きサイトゾーンの設定を使用する   | ON   |      |
| メール     | Windows メールのセキュリティに制限付きサイトゾーンの設定を使用する       | ON   |      |
|         | Outlookのセキュリティに制限付きサイトゾーンの設定を使用する           | ON   |      |

※HOME-PORTAL をご利用いただく上で、OFF を推奨しています。

### また、アラート設定を ON すると次の条件に従ってアラートが通知 されます。

| 項目                               | 条件                |
|----------------------------------|-------------------|
| 他社製のファイアウォールがない場合、Windows フ      | 無効化された場合          |
| ァイアウォールを有効化する                    |                   |
| Windows の Guest アカウントを無効化する      | 有効化された場合          |
| 毎日 3:00 に Windows の更新を自動インストールする | 自動更新を停止された場合      |
| スクリーンセーバーからの復帰時にようこそ画面に          | 画面ロックを OFF された    |
| 戻る                               | 場合                |
| ウイルス対策ソフト                        | ウィルス対策ソフトがイン      |
|                                  | ストールされていない場       |
|                                  | 合、起動していない場合、      |
|                                  | また定義ファイルが古い場      |
|                                  | 合                 |
| スパイウェア対策ソフト                      | スパイウェア対策ソフトが      |
|                                  | インストールされていない      |
|                                  | 場合、起動していない場合、     |
|                                  | また定義ファイルが古い場      |
|                                  | 合                 |
|                                  | ※Windwos XP では診断さ |
|                                  | れません。             |
| ※Windows XP でけ 標準でスパイウェア対策が      | 行われません            |

※Windows XP では、標準でスパイウェア対策が行われません。

### ◎ドライブ設定

USBメモリなどのUSBドライブや、CD、DVDドライブの利用禁 止を制御できます。

すべての PC を対象とする場合は、[グループ設定]の「全員」をチェ ックし「次へ」をクリックしてください。

グループ/ユーザー毎に設定する場合は、該当するグループ・ユ ーザーをチェックし、「次へ」をクリックします。

|                     |                                        | ようこそ 特式的社才プライム       |
|---------------------|----------------------------------------|----------------------|
| HOME                | SYSTEM MANAGEMENT AGENT SERVICE        | 07.04 8              |
| 本サービス               | <u>ダェンュポービ</u> > ドライブ設定の対象運択           |                      |
|                     | ドライブ設定                                 | 0070F                |
| ム 低サービス<br>▶ ユーザー時空 |                                        | 運用4/一時1番             |
| ► L-# F             | ドライブ設定の対象のグループある。ミユーザーを選携してひたへ送押していたみ、 |                      |
| *PG7#250F           |                                        |                      |
| セキュリティ族定            | グループ設定 ユーザー設定                          |                      |
| ドライブ設定              |                                        |                      |
| プログラム起動禁止           | 98-945 W                               | CEDUR OFF CV POREIR. |
| システム影响              | o 🗎                                    |                      |
| ND/7                | 87                                     |                      |
| ×774                | o 📠                                    |                      |
|                     | <u>E4</u>                              |                      |
|                     |                                        |                      |
|                     | 2.00                                   |                      |
|                     |                                        |                      |
|                     | 全則                                     |                      |
|                     | *                                      |                      |
|                     |                                        |                      |
|                     | WHICK282 (800 DEFTM) (HERE)(2, 4 9.00  | MN5/登込度建てす。          |
|                     |                                        |                      |

### HOME が推奨する標準設定で良ければ、HOME 標準を選択し、 「OK」ボタンをクリックします。

(画面には、現在の設定: HOME 標準 と表示されます。)

| HOME                         |                                                      |                                       | ようこそ 株式会社オプティム<br>びず 太郎 積 |
|------------------------------|------------------------------------------------------|---------------------------------------|---------------------------|
| HOME                         | SYSTEM MANAGEMENT AGENT SERVIC                       | Ε                                     |                           |
| 基本サービス<br>● 基本ゲーコー<br>拡張サービス | <u>ダッシュボード</u> 、> ドライブ(RE20)1株単語、> ドライブ(RE<br>ドライブ設定 | e                                     | <u>07701</u>              |
| ▶ユーザー設定                      |                                                      |                                       | 運用中/ <u>一時中断</u>          |
| ► L # - F                    | ユーザーのハウユノを再起動した後に設定が収除され                             | £9.                                   |                           |
| VF074930F                    | 確認された認定を行う                                           |                                       |                           |
| 154.5時定                      | <u>カスタム</u><br>自分で開始またう                              |                                       |                           |
| ブログラム記動禁止                    | 現在の設定:あすすめ                                           |                                       |                           |
| システム診断                       | RESTURING BITLIK F.                                  |                                       |                           |
| ▶ その他認定                      | OK                                                   |                                       |                           |
| FH7                          |                                                      |                                       |                           |
| VY_ATN                       |                                                      |                                       |                           |
|                              |                                                      |                                       |                           |
|                              |                                                      |                                       |                           |
|                              |                                                      |                                       |                           |
|                              |                                                      |                                       |                           |
|                              |                                                      |                                       |                           |
|                              |                                                      |                                       |                           |
|                              | Verson2.02                                           | - GEORG OPTINE 「HONE」は、キキノスNUの登録機構です。 |                           |
|                              |                                                      |                                       |                           |

カスタマイズをおこなう場合は、カスタムを選択し、設定しない 項目をチェックし、「OK」をクリックします。

#### (HOME 標準設定の内容)

| 項目           | 設定   |
|--------------|------|
| CD、DVDドライブ設定 | 使用可能 |
| USBドライブ設定    | 使用可能 |

### ◎プログラム起動禁止

ゲームなどのプログラムの起動禁止を制御できます。 すべての PC を対象とする場合は、[グループ設定]の「全員」をチェ ックし「次へ」をクリックしてください。 グループ/ユーザー毎に設定する場合は、該当するグループ・ユ ーザーをチェックし、「次へ」をクリックします。

| HOME                                                                     | SYSTEM MANAGEMENT AGENT SERVICE                    | とこそ 株式会社オプライム<br>びず太郎 重        |
|--------------------------------------------------------------------------|----------------------------------------------------|--------------------------------|
| 基本サービス<br>・ <sup>表本</sup> ゲームー<br>拡張サービス                                 | <u>ジョンュポード</u> > 500554,888年4,601世 am<br>プログラム起動禁止 | B37201                         |
| <ul> <li>&gt; ユーザー設定</li> <li>&gt; レポート</li> <li>&gt; ドロマネジズル</li> </ul> | プロジラル部約業上の可能のジループ教気、はユーザーを運行                       | 運用中/ <u>-16日秋</u><br>して込われたださい |
| セキュリティ政定                                                                 | グループ設定 ユーザー設定                                      |                                |
| ドライブ決定<br>プログラム記動帯止                                                      | ジルージる                                              | 現在決定されている構能                    |
| システム設施<br>▶ その他設定                                                        | • 🚍                                                |                                |
| • 02<br>• 7=x7∦                                                          | • 🗐                                                |                                |
|                                                                          | 0                                                  |                                |
|                                                                          | 0                                                  |                                |
|                                                                          | *>                                                 |                                |
|                                                                          | 14-04-02-02-02-02-02-02-02-02-02-02-02-02-02-      | CPRMIFHUMEJ出、中ヤ之AND度保展慣です。     |

HOME が推奨する標準設定で良ければ、HOME 標準を選択し、 「OK」ボタンをクリックします。

| (画面には、明                                                                                                    | 見在の設定:HOME 標準                                                   | と表示されます。                  |
|----------------------------------------------------------------------------------------------------|-----------------------------------------------------------------|---------------------------|
| HOME                                                                                                    | SYSTEM MANAGEMENT AGENT SERVICE                                 | ようこそ 様式会社オプティム<br>びず 太郎 田 |
| 法本サービス<br>▶ ※ホパニュー<br>は高サービス                                                                                                    | 5-32-45-2、35253-4288年4201日231、35055-4889年4<br>プログラム起動禁止         | 0572k                     |
| <ul> <li>1.24 × 62</li> <li>1.45 × 62</li> <li>1.45 × 6</li></ul> | ELECTRON (RECO)<br>ELECTRON<br>RECORDERSON<br>RECORDERSON<br>CO | 899-/-1018                |
|                                                                                                    |                                                                 |                           |

カスタマイズをおこなう場合は、<u>カスタム</u>を選択し、設定しない 項目をチェックし、「OK」をクリックします。 (HOME 標準設定の内容)

#### グループ 項目 設定 アラート フリーセルの禁止 スパイダソリティアの禁止 OFF OFF ハーツの禁止 ソリティアの禁止 OFF OFF マインスイーパの禁止 OFF ピンボールの禁止 インターネットスペードの禁止 OFF OFF インターネットリバーシの禁止 ゲーム OFF インターネットハーツの禁止 インターネットチェッカーの禁止 OFF OFF インターネットバックギャモンの禁止 OFF Chess Titansの禁止 OFF OFF Mahjong Titansの禁止 Purble Placeの禁止 OFF インクボールの禁止 OFF WindowsLiveメッセンジャーの禁止 OFF Windowsメッセンジャーの禁止 OFF メッセンジャー Yahoo!メッセンジャーの禁止 OFF

スカイプの禁止 Winnyの禁止 Shareの禁止 BitTorrentの禁止 ファイル 共有ソフト Gnutellaの禁止 WinMXの禁止 eDonkeyの禁止

禁止プログラムの登録

任意のプログラムを禁止プログラムに登録ができます。 禁止プログラムを追加するを選択し、「プログラム名」に禁止

するプログラム名を入力し、 実行ファイル名で禁止する場合、「禁止条件」のドロップダウ ンボックスから「実行ファイル名と一致する」を選択し、入力 フォームに「実行ファイル名」を入力します。

ウィンドウ名で禁止する場合、「禁止条件」のドロップダウン ボックスから「ウィンドウ名に含まれる」もしくは、「ウィン ドウ名と一致する」を選択し、入力フォームに「ウィンドウ名」 を入力します。

※実行ファイル名とは、タスクマネージャーなどで表示される プロセス名を指します。

※ウィンドウ名とは、プログラムを起動した際にウィンドウに 表示される名前を指します。

「アラートを通知する」がチェックされた場合には、禁止したプロ グラムが起動された時点でアラートが通知されます。

◎システム診断 ドライブの空き容量チェックや、デフラグの自動実行、PC のセキ ュリティ、Office、メーラ、ブラウザのセキュリティ設定を制御で きます。

すべての PC を対象とする場合は、[グループ設定]の「全員」をチェ ックし「次へ」をクリックしてください。

グループ/ユーザー毎に設定する場合は、該当するグループ・ユ ーザーをチェックし、「次へ」をクリックします。

| /   | <u> </u> | · · | - /    |       | 0,         |           | _ | <u> </u> |  |      | 05                   | /         |
|-----|----------|-----|--------|-------|------------|-----------|---|----------|--|------|----------------------|-----------|
|     |          | ^   |        |       |            |           |   |          |  | 1903 | 株式会社オゴアペン<br>びず 太都 1 | (s.<br>18 |
| HON | AF .     |     | SYSTEM | MANAG | EMENT AGEN | T SERVICE |   |          |  |      |                      |           |

| HOME                                           | SYSTEM MANAGEMENT AGEN         | IT SERVICE          |                             |
|------------------------------------------------|--------------------------------|---------------------|-----------------------------|
| 基本サービス<br>▶ ēを/ニュー                             | <u>5-5-3 ポード</u> > 52741株の地産家の |                     | DATE:                       |
| 拡張サービス<br>▶ ユーザー読定<br>▶ レポート<br>▼ R022 (2) C 4 | システム回転の対象のヴループ地の、はユー           | サーを確認してしたへきますしてください | 10275F<br>道用中/ <u>=1678</u> |
| セキュリティ語家                                       | グループ設定 ユーザー                    |                     |                             |
| ドライブ決定<br>プログラム取動営业<br>システム診断                  | 94-34                          | 現在設定されてい            | 58 K                        |
| ▶ その曲政定<br>▶ ログ                                | •                              |                     |                             |
| ▶7 <b>二</b> ≥7 <i>k</i>                        | 0                              |                     |                             |
|                                                | • 🖉                            |                     |                             |
|                                                | о <u>Ш</u>                     |                     |                             |
|                                                | **                             |                     |                             |
|                                                |                                |                     |                             |

HOME が推奨する標準設定で良ければ、HOME 標準を選択し、 「OK」ボタンをクリックします。

(画面には、現在の設定: HOME 標準 と表示されます。)

| HOME                         |                            |                            |                    | ようこそ 株式会社オブライム<br>びず 太郎 種 |
|------------------------------|----------------------------|----------------------------|--------------------|---------------------------|
| HUNNE                        | SYSTEM MANAGEME            | NT AGENT SERVICE           |                    |                           |
| 基本サービス<br>▶ ≅≉≠===           | <u>5-5-3ポード</u> > 52754886 | orabiliter<br>G            |                    | DVZQL                     |
| 位張サービス<br>▶ ユーザー設定<br>▶ レポート | システム記紙の対象のグループ             | あみ、ロコーザーを運用して「次へ」活用し       | C(55)              | 1000/ <u>-1006</u>        |
| ■823554                      |                            |                            |                    |                           |
| セキュリティ設定                     | クルーフ設定                     | コーサー設定                     |                    |                           |
| ドライブ決定<br>プログラムお動学止          | 94-                        |                            |                    |                           |
| システム診断<br>▶ その曲波定            | • 🚔                        |                            |                    |                           |
| ►RØ<br>►7二a7k                | o 📕                        |                            |                    |                           |
|                              | • 🌌                        |                            |                    |                           |
|                              | o 🧱                        |                            |                    |                           |
|                              | <u>32</u>                  |                            |                    |                           |
|                              |                            | WebWard (1000 DOPTINE) (He | 146月は、キヤノへの必須務備です。 |                           |
|                              |                            |                            |                    |                           |

カスタマイズをおこなう場合は、カスタムを選択し、設定しない 項目をチェックし、「OK」をクリックします。

### (HOME 標準設定の内容)

ON

OFF

ON ON

ON

ON

ON ON

| グループ   | 項目                                                    | 設定 | アラート |
|--------|-------------------------------------------------------|----|------|
| 環境設定   | システムドライブの空き容量(XP:200MB未満、Vista以降:950MB未満だと異常)<br>診断する | -  | ON   |
|        | デフラグを自動実行する                                           | ON | -    |
|        | システムドライブについて復元を有効化する                                  | ON | -    |
| いードウェマ | CPUの温度(70°Cを超えると異常)を診断する                              | -  | ON   |
|        | ハードディスクに異常がないか診断する                                    | -  | ON   |

また、アラート設定を ON すると次の条件に従ってアラートが通知 されます。

| 項目                          | 条件           |
|-----------------------------|--------------|
| システムドライブの空き容量(XP:200MB 未満、  | 空き容量が基準以下になっ |
| Vista 以降:950MB 未満だと異常)を診断する | た場合          |
| CPUの温度(70℃を超えると異常)を診断する     | 温度が超過した場合    |
| ハードディスクに異常がないか診断する          | 異常が検知された場合   |

### 4. その他設定

エージェント側で不用意にプログラムを停止されないようパスワ ードを設定したり、エージェント側のプログラムの表示を制御で きます。また、管理者のパスワード変更もこちらからおこないま す。

### ◎エージェント管理

エージェントの停止パスワードなど、PC 側の動作を設定できま す。

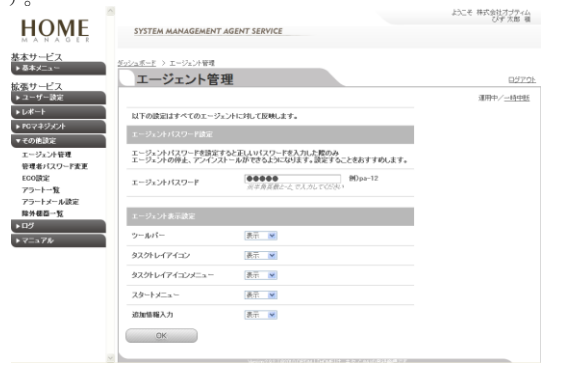

エージェントパスワード

エージェントプログラムを終了したり、アンインストールする 場合に必要となるパスワードを設定します。 このパスワードは全てのエージェント共通となります。 ※初期パスワードは"pass1234"が設定されています。

ツールバー

エージェントが実行中に表示されるツールバーの表示を制御で きます。

### タスクトレイアイコン

エージェントが実行中に表示されるタスクバーに表示されるア イコン表示を制御できます

タスクトレイアイコンメニュ-タスクバーに表示されるアイコンを右クリックすると表示され るメニューの表示を制御できます。

スタートメニュー HOME-MANAGER エージェントがインストールされた PCの スタートメニューの表示を制御できます。

### ◎管理者パスワードの変更

管理者パスワードの変更ができます。

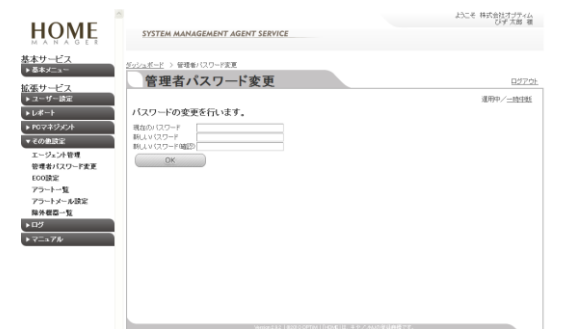

### ◎ECO 設定

HOME-ECOの OFF/ON ができます。

#### ◎アラート一覧

検出されたアラートを一覧で確認できます。

### ◎アラートメール設定

アラートメールの通知頻度や送信先メールアドレスの登録ができ ます。

#### ◎除外機器一覧

ネットワークマップから削除された機器の一覧を確認できます。ま た、再度ネットワークマップへの表示が必要であれば、除外機器一 覧から削除することで再表示ができます。

### 5. ログ

HOME-MANAGER 管理サイトからの操作や、エージェントから 通知されたログを参照できます。

### ◎管理ログ

管理者が操作した内容と日時が表示されます。

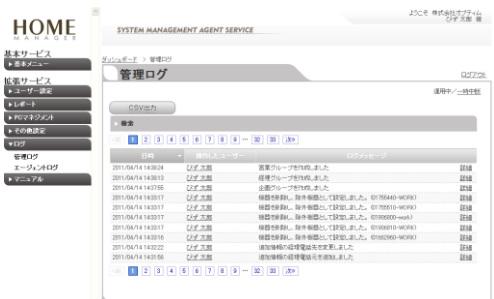

### ◎エージェントログ

エージェント側の制御機能の動作結果を表示します。

| HOME                                   | SYSTEM MANAGEM                     | ENT AGENT SERVIC | E         |              | ようこそ 株式会社オプティム<br>びず 太郎 種                       |
|----------------------------------------|------------------------------------|------------------|-----------|--------------|-------------------------------------------------|
| 基本サービス<br>▶ &ホメニュー                     | <u>ポッシュポード</u> > エージェンドロ<br>エージェント | 。<br>ログ          |           |              | 02720                                           |
| トレポート<br>・ コーザー設定                      | CSV出力                              |                  |           |              | 3 <b>1</b> 用中∕ <u>−19中85</u>                    |
| <ul> <li>その他説定</li> <li>*ログ</li> </ul> | · ##                               | i 6 7 X*         |           |              |                                                 |
| 管理ログ                                   | 80 -                               |                  |           |              | イベント価格                                          |
| エージェントログ<br>トマニュフル                     | 2011/04/14 14:1908 3               | 1234-WORK        | セキュリティ酸定  | <i>153</i> 5 | 修測が売了しました。Cクリー<br>ンセーバーからの運動中によ<br>たこそ画面に厚心     |
|                                        | 2011/04/14 13:25:47 3              | 234-WORK         | 油酸電力設定    | .65.70       | インストールが見てしました。<br>9HOME-EDD0                    |
|                                        | 2011/04/14 10:22:58 3              | I234-WORK        | セキュリティ政定  | 1525         | 元の統治に現元しました。Wen<br>down20Guestアカウレトを開始<br>化する)  |
|                                        | 2011/04/14 1021:01                 | I234-WORK        | セキュリティ政定  | 1525         | 相違が完了しました。Glindow<br>IDSQuestアカウントを開始化<br>する)   |
|                                        | 2011/04/14 101648 3                | 1234-WORK        | セキュリティ政定  | 1625         | 相違が定了しました。GMindow<br>NOAmatアカウントを募対化<br>するJ     |
|                                        | 2011/04/14 101503 3                | 224-WORK         | プログラム起動常正 | アラート         | 帯上されているソフトウェアが<br>実行されました。 Windows パッ<br>センジャー) |
|                                        | 2011/04/14 10:15:25 3              | 8234-WORK        | プログラム起動株正 | 75-ŀ         | 帯止されているソフトウェアが<br>実行されました。Windowsメッ<br>センジャー)   |
|                                        | 2011/64/13 1821.33 3               | 1234-WORK        | プログラム起動帯上 | 75-1         | 業を汚れているソフトウェアが<br>実行されました。Windowsパッ             |

### 6. マニュアル

HOME-MANAGER 管理サイト、エージェント側の詳細なマニュ アルを参照いただけます。

## §HOME-ECOの利用

基本サービスのみをご利用の場合は、1 台のエージェントでのみご 利用いただけます。企業全体でご利用になる場合は、PC1 台毎に 有償オプションをご契約いただく必要があります。

### 1. HOME-ECO の初期設定

エージェントをインストールした PC のタスクトレイのMPイコン をクリックし「HOME-ECO 設定」を選択します。

| 0 HOME-EGO                                                                             | $\mathbf{X}$ |
|----------------------------------------------------------------------------------------|--------------|
| () HOME-ECO                                                                            |              |
| 今からあなたのパソコンで削減できるCO2・電気料金を設定します                                                        | す。           |
| <ul> <li>PCの電源消費 学習コントロール設定</li> <li>PCの電源OFFまでの時間をなるべく長くする ・</li> <li>詳細設定</li> </ul> |              |
| <ul> <li></li></ul>                                                                    | •            |
| <ul> <li>■ PCの使用場所</li> <li>■ PCの使用目的</li> <li>全国共通</li> <li>家庭用</li> </ul>            |              |
| ■ エネルギー削減効果表示時間<br>時間(毎日) ・ 17 ・ 30 ・                                                  |              |
| <ul> <li>■ PCの時間指定休止</li> <li>■ 指定時間</li> <li>体止</li> <li>【23 ■ 00 ▼</li> </ul>        |              |
| ■ グリーンロック<br>使用しない                                                                     |              |
| ок <i>‡ту</i> ър                                                                       | HOME-ECO     |

#### PC の電源消費 学習コントロール設定

本ツールは、ユーザーにとって最適なパソコン環境を提供するべ く、ユーザーによる時間帯ごとのパソコンの使用状況を学習しま す。

ここでは、本ツールが HOME が推奨する電力削減設定を以下から 選択することができます。

\* PC の電源 OFF までの時間をなるべく長くする・・・弱エコ設定。休止状 態やスタンバイ状態に入るまでの時間を長くします。

\* PC の電源 OFF までの時間をなるべく短くする・・・強エコ設定。休止状 熊やスタンバイ状態に入るまでの時間を短くします。

\* 学習機能を OFF にする・・・エコ設定 OFF。電源オプションのプロファ イルを自動設定しません。

デフォルトでは、「PC の電源 OFF までの時間をなるべく長くす る」が設定されます。

#### 〇詳細設定

「PC の電源消費 学習コントロール設定」の右にある「詳細設定」 のボタンを押すと、学習についての詳細な設定を行うことができ ます。

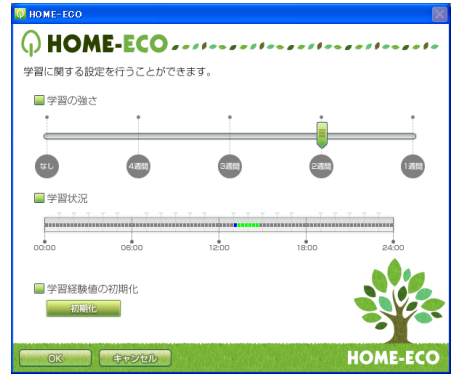

#### 学習の強さ

\_\_\_\_\_\_ ユーザーによる最近の使用状況を電源設定にどのくらい強く反映させ るかを設定することができます。スライドバーを右にするほど強く反 映されます。

たとえば、一番右の「1週間」に設定すると、最近1週間のパソコンの 使用状況がより強く反映されるようになります。一番左の「なし」に 設定すると、本ツールをインストールしてからのパソコンの使用状況 が平均的に反映されるようになります。

#### 学習状況

- 日の学習状況を、パソコンの使用頻度が高い順に赤、橙、黄、緑、 青の5色で表示しています。

学習経験値の初期化 学習したデータをクリアします。

### ◎グラフ<u>の指標電源設定</u>

削減量を算出する為の指標を設定します。

(デフォルトでインストール以前の設定が反映されますので、変更 の必要はありません)

#### ◎USB 監視

USB 監視とは、長時間接続されている USB 機器があるかどうかを 監視する機能のことです。「使用する」に設定すると、長時間接続 されたままになっている USB 機器があったとき、それをお知らせ する画面が表示されます。 デフォルトでは「使用する」に設定されており、「使用しない」に

設定するとお知らせ画面は表示されません。

### ◎PC の使用場所・使用目的

電気料金は地域や契約形態(法人向け、家庭向け)によって異なり ます。パソコンをお使いの地域、用途を選択していただくことで、 地域ごとに異なる電気料金をもとに、削減された電力量を金額に 換算します。

「使用場所」を設定しない場合は「全国共通」が設定されます。こ の場合、「使用目的」は設定できません。

◎エネルギー削減効果表示時間 エネルギー削減効果(「エコ効果の状況」)画面を表示するタイミ ングを指定してください。

デフォルトでは「時間(毎日)」が設定されます。

- \* 時間(毎日)
- \* Windows 起動時 \* 表示させない
- 指定時間

定してください。

- 0:00~23:30(30 分間隔)で設定することができます。設定を変更しな い場合、「17:30」が設定されます。
- 「PCの時間指定休止」と同じ時刻を設定することはできません。

#### ◎PC の時間指定休止

パソコンを指定時間に「休止」または「シャットダウン」させるこ とができます。

デフォルトでは「休止」が設定されます。

- \* 何もしない
- \* シャットダウン
- \* 休止

※休止しても編集中のデータはそのまま保持されます。

### 指定時間

上記項目で「シャットダウン」もしくは「休止」を選択した 場合、パソコンを「休止」または「シャットダウン」する時 間を指定してください。 0:00~23:30(30 分間隔)で設定することができます。デフォ ルトでは「23:00」が設定されます。 「エネルギー削減効果 表示時間」と同じ時刻を設定することはできません。

#### ◎グリーンロック

グリーンロックとは、モニターの電源が OFF された状態から復帰 するときに Windows のログオン画面に戻ることで、セキュリティ を高めることができる機能のことです。 デフォルトでは「使用しない」が設定されており、「使用する」に 設定することで機能が利用できます。

### 2. HOME-ECO の利用

基本サービスのみをご利用の場合は、1 台のエージェントでのみご利用いた だけます。企業全体でご利用になる場合は、PC1台毎に有償オプションをご 契約いただく必要があります。

◎エコ効果の状況を確認する場合

タスクトレイの<sup>Q</sup>アイコンをクリックし「エコ効果の状況」を選択 します。

消費電力量を CO2 と金額に換算した「消費量」(本ツールによっ て削減された後の、消費電力量の推測値)と「推測削減量」(本ツ ールが削減した消費電力量の推測値)を日々確認することができま す。

前日(前日にパソコンを使用しなかった場合は、最後に使用した 日)の推測削減量が表示されます。

電気料金に換算した削減量1円につき「消費電力確認グラフ」アイ コンの周りに1本の木が表示されます(最大で12円=12本です)。 また、「消費電力確認グラフ」のアイコンをクリックすると、電力 削減量のグラフを表示することができます。

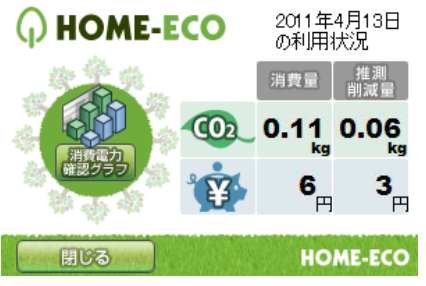

※消費電力、CO2、表示金額、は理論値であり、 実際の数値・金額とは異なる場合があります。

◎消費電力量をグラフで表示する場合

タスクトレイの<sup>Q</sup>アイコンをクリックし「グラフの表示」を選択し ます

HOME-ECO の電源設定適用前(緑色)と適用後(橙色)の消費電力量が棒グラフ形式で並んで表示されます。

※「グラフの指標電源設定」を設定していない場合、HOME-ECO をインストールする前の電源設定が「適用前」として設定されま す。

推測削減電力量グラフ画面

グラフに表示されるデータは、それぞれ以下の通りです。

- \* 日:現時点から前24時間の電力量
- \* 週:現時点から前7日間の電力量
- \* 月:現時点から前31日間の電力量
- \*年:現時点から前12ヶ月間の電力量

また、下図のようにグラフ部分にマウスカーソルを合わせると、 電源設定適用前、適用後の消費電力量を数値で見ることができま す。

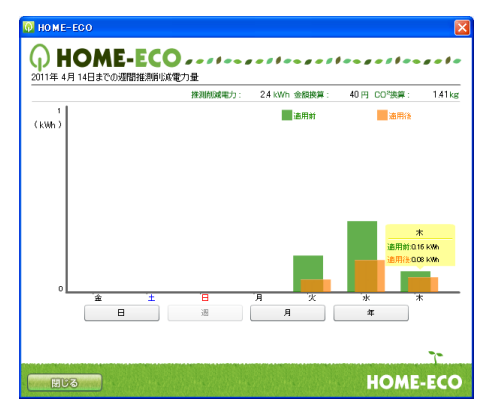

◎グラフ画面のアニメーション機能

タスクトレイの<sup>図</sup>アイコンをクリックし「グラフの表示」を選択し ます。

推測削減量と連動して、グラフ画面に表示されるアニメーション が変化します。初期状態ではグラフの右下に小さな芽が出ている だけですが、推測削減量とともにだんだんと成長していきます。 (下図は2段階目のものです)

|             |     | 推測削減電力: | 5 kWh 金額換算: | 112円 CO <sup>2</sup> 換算: | 2.5 kg |
|-------------|-----|---------|-------------|--------------------------|--------|
| r<br>(kWh.) |     |         | 通用材         | 通通用後                     |        |
| 0           | 6 7 | 8 9 10  | 11 12 1     | 2 3                      | 4      |
|             |     |         |             |                          |        |

#### ◎ツールで検出機器の ON/OFF を行う

タスクトレイの。アイコンをクリックし「検出機器一覧」を選択し ます。

#### 検出機器一覧

接続されている USB 機器・無線 LAN の一覧/利用状況を確認すること ができます。

また、画面上から ON/OFF の制御を行うことができます。

\* ON(または OFF)と表示されているボタン上をクリックすることで、 無線 LAN、USB 機器を OFF(または ON)にすることができます。 \* 各機器には、葉っぱ型のメーターが表示されています。1 時間 ON の状態が続くと、葉っぱが 1 枚ずつ増えていきます。これにより、長 時間 ON の状態が続いている機器を確認することができます。 \* 入力装置(マウス、キーボードなど)は ON/OFF できません。

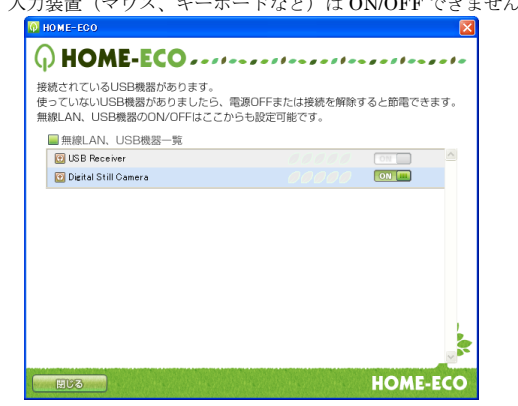

# § 仕様・スペック

### 1. 通信仕様

HOME-MANAGERのエージェントがインストールされたPCは定 期的にインターネット上のサーバと通信をおこないます。 なお、全ての通信の起点はエージェントPCとなりますので、内向 きファイアウォールの設定などは特に必要ありません。

### (HOME-MANGAER 通信一覧)

| 項目                 | 間隔      | 利用ポート |
|--------------------|---------|-------|
| サーバ → エージェント       |         |       |
| 制御設定の受信            | 30分     | 443   |
| エージェント → サーバ       |         |       |
| ハードウェア/ソフトウェア情報の送信 | 30分     | 443   |
| ネットワーク検出結果の送信      | 1時間~3時間 | 443   |
| HOME-ECOの検出結果      | 1日      | 443   |
|                    |         |       |

(HOME-ECO 通信一覧)

| 項目                 | 間隔      | 利用ポート |
|--------------------|---------|-------|
| サーバ → エージェント       |         |       |
| 制御設定の受信            | 30分     | 443   |
| エージェント → サーバ       |         |       |
| ハードウェア/ソフトウェア情報の送信 | 30分     | 443   |
| ネットワーク検出結果の送信      | 1時間~3時間 | 443   |
| HOME-ECOの検出結果      | 1日      | 443   |

### 2. 機器検出仕様

独自のプログラムを利用し、SNMP や TCP/IP、MAC アドレスな ど、様ざまな通信で機器の情報を収集し、サーバ側のデータベー スと照合し、機器の特定をおこないます。

(対応機器一覧)

| 項目                   | 対応 |
|----------------------|----|
| Windows PC           | 0  |
| MAC PC               | Δ  |
| Linux PC             | Δ  |
| ネットワーク機器 UPnP対応ルータ   | 0  |
| ネットワーク機器 ルータ         | Δ  |
| ネットワーク機器 TERASTATION | 0  |
| ネットワーク機器 NAS         | 0  |
| ネットワーク機器 MFP         | 0  |
| ネットワーク機器 STB         | 0  |
| 家電 ゲーム機              | Δ  |
| 家電 テレビ               | Δ  |
| 家電 UPnP対応DVDレコーダー    | 0  |
| 家電 DVDレコーダー          | Δ  |
| 家電 UPnP対応BDレコーダー     | 0  |
| 家電 BDレコーダー           | Δ  |
| 家電 ネットワークメディアプレーヤー   | 0  |
| 家電ネットワークカメラ          | 0  |
| 家電 IP電話              | 0  |